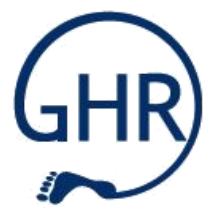

# QISPOS

### Informationen zur An- und Abmeldung von Studien- und Prüfungsleistungen

# HISLSF und QISPOS – Unterschiede

Es handelt sich zwar um das gleiche Portal, aber...

| Verwaltung von Studien- und<br>Prüfungsleistungen, Noten                                                                                                  |
|----------------------------------------------------------------------------------------------------|
| <ul> <li>zur verbindlichen Anmeldung<br/>von "kleinen und großen"<br/>Leistungen (besuchte Seminare,<br/>Klausuren, Modulabschlüssen…)</li> </ul>         |
| <ul> <li>Anmeldung erfolgt mitten im<br/>laufenden Semester,</li> <li>Zeitraum für das WiSe 2017/18:<br/>23. Oktober bis<br/>19. Dezember 2017</li> </ul> |
|                                                                                                    |

# HISLSF und QISPOS – Unterschiede

Es handelt sich zwar um das gleiche Portal, aber...

| HISLSF                                                                                                    | QISPOS                                                                                                    |
|----------------------------------------------------------------------------------------------------|----------------------------------------------------------------------------------------------------|
| Vorlesungsverzeichnis der WWU                                                                                                    | Verwaltung von Studien- und<br>Prüfungsleistungen, Noten                                                                                          |
| <ul> <li>nur zur Stundenplan-<br/>Organisation und<br/>Veranstaltungs-Organisation,<br/>insbes. vor dem Semesterstart</li> </ul> | <ul> <li>zur verbindlichen Anmeldung<br/>von "kleinen und großen"<br/>Leistungen (besuchte Seminare,<br/>Klausuren, Modulabschlüssen…)</li> </ul> |
| fachspezifische Anmeldefristen                                                                                                   | Anmeldung erfolgt mitten im<br>laufenden Semester,                                                                                                |
|                                                                                                    | <b>Zeitraum für das WiSe 2016/17</b> :<br>23. Oktober bis<br>19. Dezember 2017                                                                    |

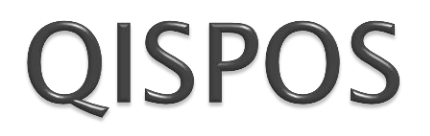

### Prüfungsanmeldung und mehr...

### Power–Point–Präsentation des FB09

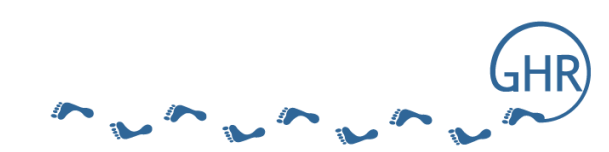

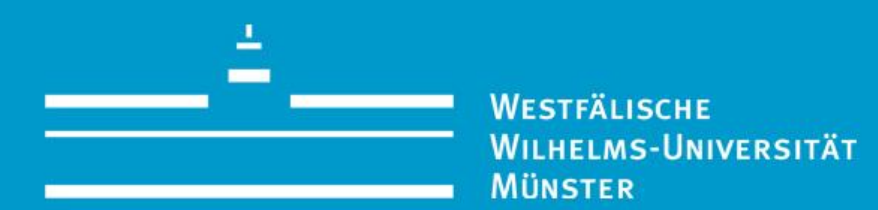

### QISPOS

Bedienungshinweise für Studierende

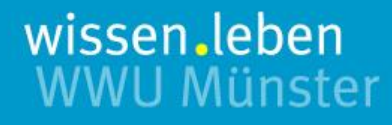

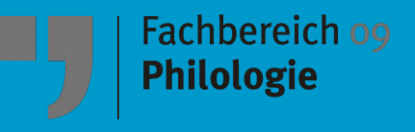

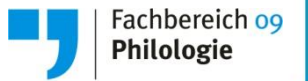

#### **Das QISPOS-Portal**

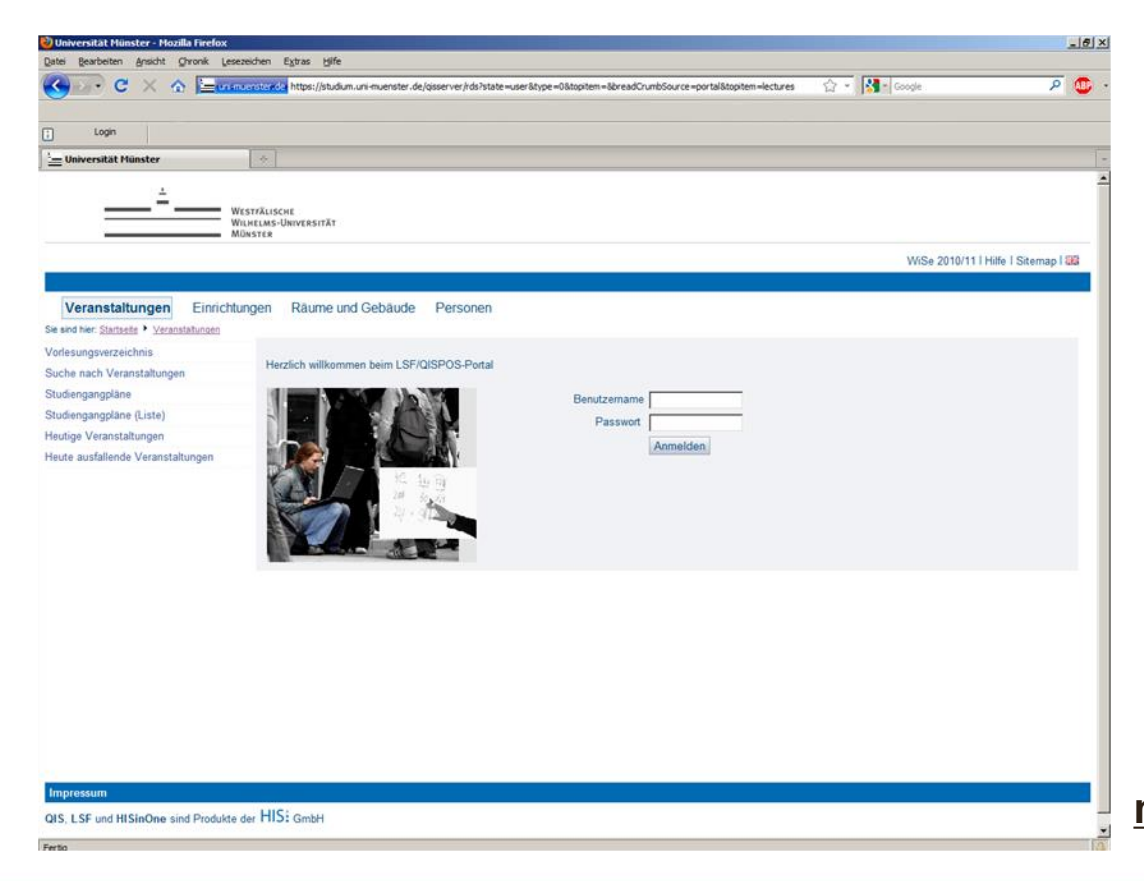

### Das LSF/QISPOS-Portal erreichen Sie über

https://studium.unimuenster.de wissen.leben WWU Münster

WESTFÄLISCHE WILHELMS-UNIVERSITÄT MÜNSTER

QISPOS > Login

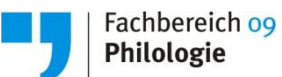

7

| jen                                     | Räume und Gebäude             | Personen     |                                      |
|-----------------------------------------|-------------------------------|--------------|--------------------------------------|
| H A A A A A A A A A A A A A A A A A A A | erzlich willkommen beim LSF/C | USPOS-Portal | Benutzername<br>Passwort<br>Anmelden |

Anmeldung:

#### **Benutzername = ZIV-Nutzerkennung**

(entspricht dem ersten Teil Ihrer @uni-muenster.de - Adresse)

#### **Passwort = Zentrales Passwort**

(entspricht dem Passwort zu Ihrem E-Mail-Account)

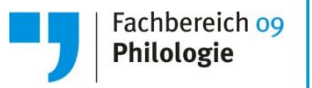

#### QISPOS

Mit **QISPOS** können sich Studierende der WWU Münster online zu **Studien- und Prüfungsleistungen anmelden**. An der WWU Münster wird dieses elektronische Verfahren für bestimmte Bachelor- und Masterstudiengänge angewendet.

Sie müssen sich zu allen **Teilleistungen**, d.h. **prüfungsrelevanten Leistungen (Prüfungsleistungen) und Studienleistungen (auch Teilnahme)** sowie für Veranstaltungen, für die formal keine Anwesenheitspflicht besteht (z. B. Vorlesungen), in **QISPOS** anmelden, andernfalls können Ihre erbrachten Leistungen nicht verbucht werden.

Der **QISPOS-Anmeldephase** wird in jedem Semester rechtzeitig bekannt gegeben und ist u.a. auf folgender Seite zu finden:

#### https://studium.uni-muenster.de/

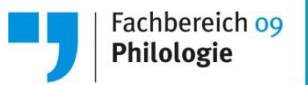

#### QISPOS

#### **ACHTUNG!**

Die Anmeldung zu Veranstaltungen (in HIS-LSF oder über das im jeweiligen Fach vorgesehene sonstige Verfahren) ist unabhängig von der Anmeldung zu Studienleistungen und Prüfungsleistungen in QISPOS, es reicht also nicht, in HIS-LSF Veranstaltungen zu belegen. Sie müssen sich stets auch in QISPOS zu Studien- und Prüfungsleistungen anmelden.

Nur während der QISPOS-Anmeldephase ist eine Abmeldung von Studienund Prüfungsleistungen ohne die Angabe von Gründen möglich.

Sollten Sie aus triftigen Gründen (z.B. weil Sie krank geworden sind) **nach Ablauf der An- und Abmeldefrist von Prüfungsleistungen zurücktreten** wollen, müssen Sie das **unverzüglich** beim Prüfungsamt anzeigen und die Rücktrittsgründe glaubhaft belegen (z.B. durch Vorlage eines Attests). Nähere Informationen erhalten Sie auf den Internetseiten der Prüfungsämter.

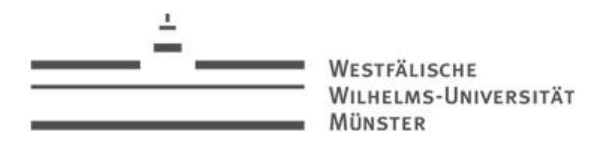

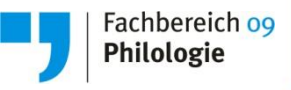

#### 10

## An- und Abmeldung zu prüfungsrelevanten Leistungen (Prüfungsleistungen) und Studienleistungen über QISPOS

Nach erfolgreicher Anmeldung im System wählen Sie Prüfungsverwaltung (QISPOS) ...

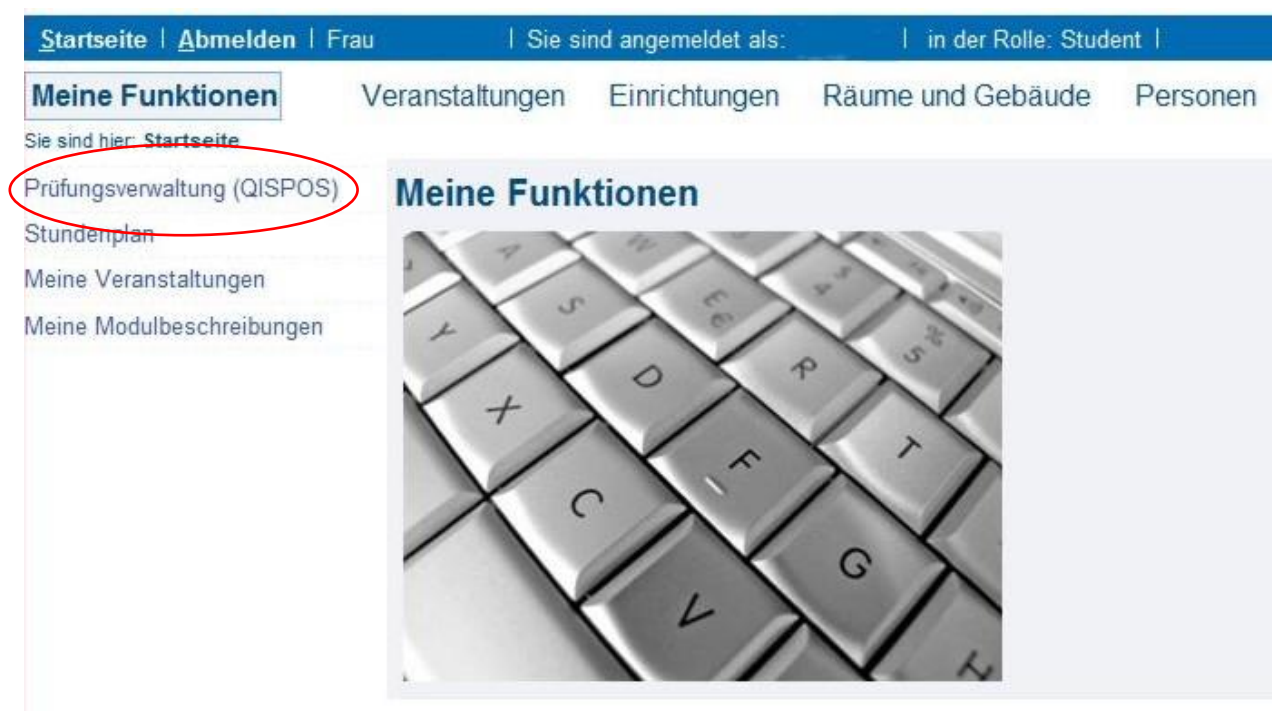

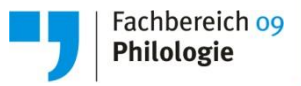

### Wichtig: QISPOS...

- hat nichts mit dem "Basteln" eures Stundenplans zu tun
- kann aktuell noch nicht genutzt werden
- Bis zum 09. Januar 2017 müssen <u>alle</u> Studien- und Prüfungsleistungen in QISPOS eingetragen sein! Alle Belegungen, alle kleinen und großen Leistungen, alle Prüfungen...

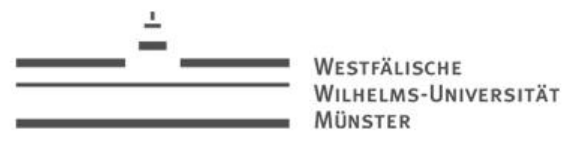

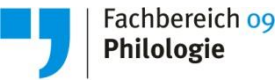

#### C. An- und Abmeldung zu prüfungsrelevanten Leistungen (Prüfungsleistungen) und Studienleistungen über QISPOS

... und dort die Funktion An- und Abmeldung zu Studienleistungen und prüfungsrelevanten Leistungen aus.

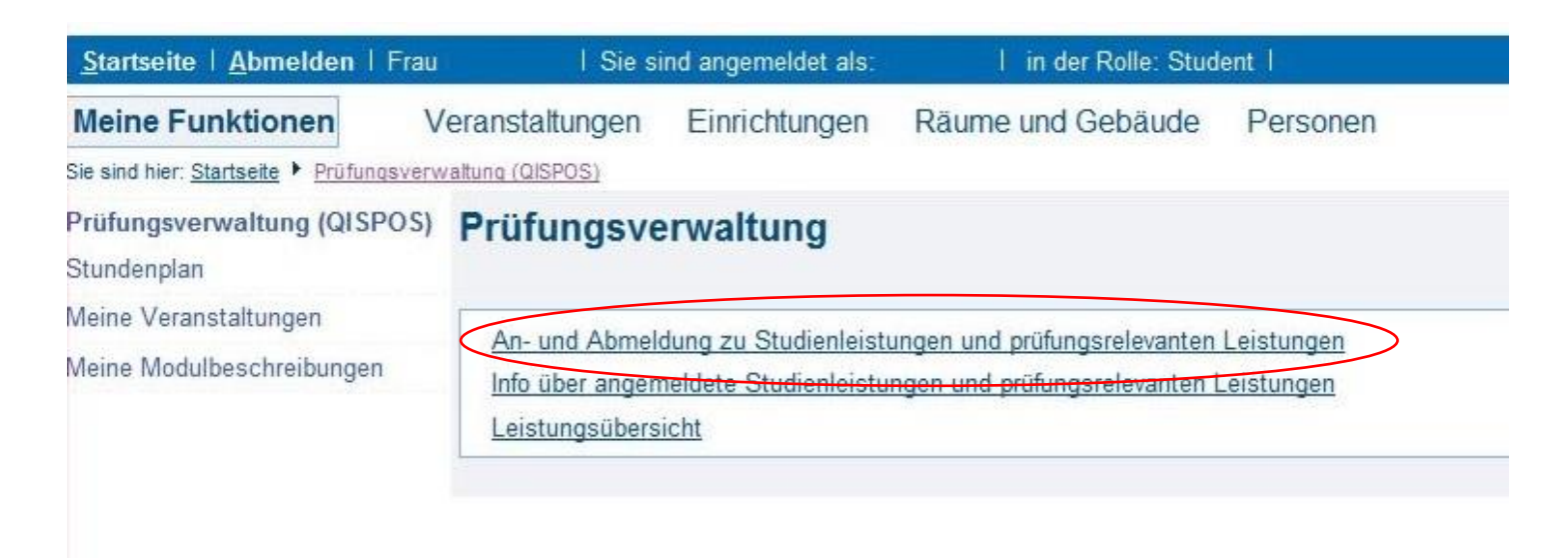

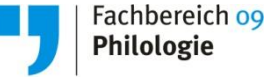

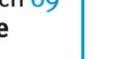

13

## C. An- und Abmeldung zu prüfungsrelevanten Leistungen (Prüfungsleistungen) und Studienleistungen über QISPOS

Zunächst müssen Sie bestätigen, dass Sie wichtige Hinweise zur Prüfungsverwaltung zur Kenntnis genommen haben.

Mit dem Anklicken des Buttons "Zur Kenntnis genommen" bestätigen Sie, die oben aufgeführten Inhalte gelesen zu haben und erklären sich damit einverstanden, dass Ihre Daten in elektronischer Form gespeichert und für die Prüfungsverwaltung verarbeitet werden.

Wichtig: Erst wenn Sie diesen Hinweis durch Anklicken des unten stehenden Feldes akzeptiert haben, können Sie mit Ihren gewünschten Aktionen fortfahren. Klicken Sie dazu mit der linken Maustaste auf den "Weiter"-Button und wählen anschließend die entsprechende Karteikarte aus.

Westfälische Wilhelms-Universität Münster

Für das Prüfungsamt I

Eva Mundanjohl

Für das Prüfungsamt der FB der Math.-Naturwiss. Fakultät Dr. Bettina Hiller

Weiter

zur Kenntnis genommen ...

Für das Prüfungsamt der Wirtschaftswissenschaftlichen Fakultät Daniela Springer

Abmelden

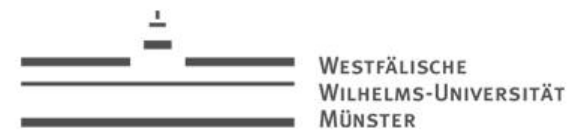

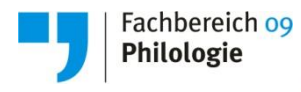

### C. An- und Abmeldung zu prüfungsrelevanten Leistungen (Prüfungsleistungen) und Studienleistungen über QISPOS

Wählen Sie den Studiengang / das Fach aus, in dem Sie sich für eine Leistung anmelden möchten.

| <u>Startseite   A</u> bmelden   Fr   | au I Sie sind angemeldet als                                                 | : I in der Rolle: Stud               | ent I                                                     |
|--------------------------------------|------------------------------------------------------------------------------|--------------------------------------|-----------------------------------------------------------|
| Meine Funktionen                     | Veranstaltungen Einrichtungen                                                | Räume und Gebäude                    | Personen                                                  |
| ie sind hier: Startseite 🕨 Prüfungsv | erwaltung (QISPOS) 🕨 An- und Abmeldung zu St                                 | tudienleistungen und prüfungsrelevan | ten Leistungen                                            |
| Prüfungsverwaltung (QISPOS)          | An- und Abmeldung zu                                                         | Studienleistungen                    | und prüfungsrelevanten Leistungen                         |
| Stundenplan                          | -                                                                            |                                      |                                                           |
| /leine Veranstaltungen               | Bitte wählen Sie die an- oder abzume<br>Klicken Sie dazu auf die Bezeichnung | eldene Studienleistung bzw. prüt     | fungsrelevante Leistung aus unten stehender Struktur aus. |
| /leine Modulbeschreibungen           | Klicken die dazu auf die Dezeichnung                                         | gen.                                 |                                                           |
| < Navigation ausblenden              | Bachelor (2-Fach) Chinastudie                                                | n 7<br>10<br>neine Studien 4         |                                                           |
|                                      |                                                                              |                                      |                                                           |

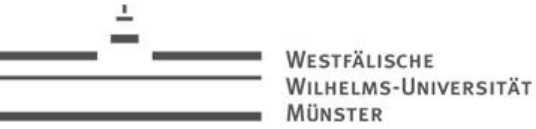

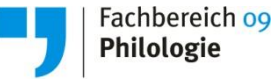

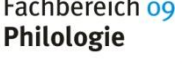

### C. An- und Abmeldung zu prüfungsrelevanten Leistungen (Prüfungsleistungen) und Studienleistungen über QISPOS

Über die unten aufgeführte Struktur gelangen Sie zu den Studien- oder Prüfungsleistungen, zu denen Sie sich an- oder abmelden wollen.

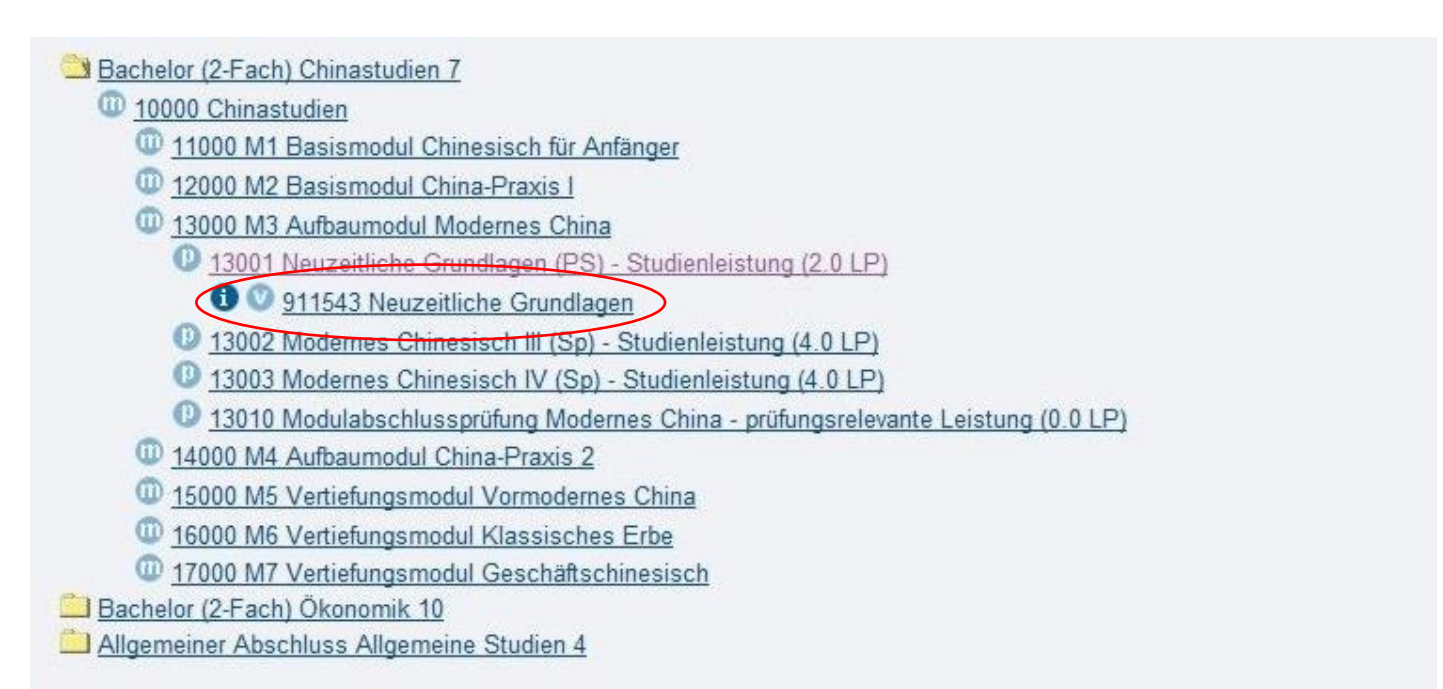

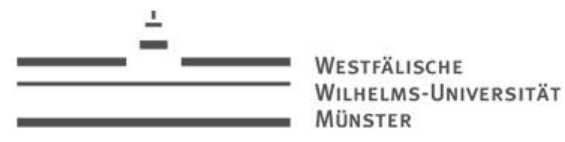

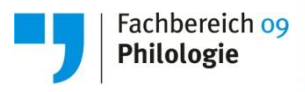

# C. An- und Abmeldung zu prüfungsrelevanten Leistungen (Prüfungsleistungen) und Studienleistungen über QISPOS

Sie müssen die Anmeldung zur ausgewählten Studien- oder Prüfungsleistung nur noch bestätigen.

| Meine Funktionen                      | Veranstaltungen                                                          | Einrichtungen           | Räume und Gebäude                | Personen       |                          |           |
|---------------------------------------|--------------------------------------------------------------------------|-------------------------|----------------------------------|----------------|--------------------------|-----------|
| ie sind hier: Startseite + Prüfungsve | erwaltung (QISPOS) 🕨 An-                                                 | und Abmeldung zu Studie | nleistungen und prüfungsrelevant | ten Leistungen |                          |           |
| rüfungsverwaltung (QISPOS)            | An- und Abmeldung zu Studienleistungen und prüfungsrelevanten Leistungen |                         |                                  |                |                          |           |
| tundenplan                            |                                                                          |                         |                                  |                |                          |           |
| leine Veranstaltungen                 | Mächten Sie wicklich felgende Bröfung an Ibaw abmelden?                  |                         |                                  |                |                          |           |
| leine Modulbeschreibungen             | Mochten Sie wirklich folgende Prufung an- bzw. abmelden?                 |                         |                                  |                |                          |           |
| < Navigation ausblenden               | Studiengang                                                              | PrNr                    | Prüfung                          | Prüfer         | Datum                    | Vorgang   |
|                                       | Bachelor (2-Fach<br>Chinastudien 7                                       | ) 13001                 | Neuzeitliche Grundlagen<br>(PS)  |                | Noch nicht<br>festgelegt | Anmeldung |
|                                       | Chinastudien 7                                                           |                         | (PS)                             |                | festgelegt               |           |
|                                       | The INTerior                                                             |                         |                                  |                |                          |           |

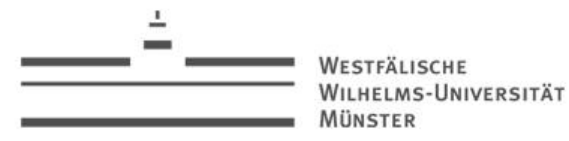

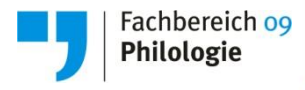

## C. An- und Abmeldung zu prüfungsrelevanten Leistungen (Prüfungsleistungen) und Studienleistungen über QISPOS

Innerhalb der QISPOS-Anmeldephase können Sie jederzeit von bereits angemeldeten Studien- und Prüfungsleistungen zurücktreten.

| Aeine Funktionen                                   | Veranstaltungen                    | Einrichtungen           | Räume und Gebäude                | Personen       |                          |           |
|----------------------------------------------------|------------------------------------|-------------------------|----------------------------------|----------------|--------------------------|-----------|
| e sind hier: <u>Startseite</u> 🕨 <u>Prüfungsve</u> | rwaltung (QISPOS) 🕨 An-            | und Abmeldung zu Studie | enleistungen und prüfungsrelevan | ten Leistungen |                          |           |
| üfungsverwaltung (QISPOS)                          | An- und Ab                         | meldung zu S            | tudienleistungen                 | und prüfungs   | srelevanten Le           | istungen  |
| undenplan                                          |                                    | _                       |                                  | -              |                          | _         |
| eine Veranstaltungen                               | Möchton Sie wirkli                 | ch folgondo Drüfung a   | n hzw ahmaldan?                  |                |                          |           |
| eine Modulbeschreibungen                           | Wochten Die Wirkin                 | chilolgende i falang a  | P bzw. abmenden:                 |                |                          |           |
| Navigation ausblenden                              | Studiengang                        | PrNr                    | Prüfung                          | Prüfer         | Datum                    | Vorgang   |
|                                                    | Bachelor (2-Fach<br>Chinastudien 7 | ) 13001                 | Neuzeitliche Grundlagen<br>(PS)  |                | Noch nicht<br>festgelegt | Rücknahme |
|                                                    |                                    |                         |                                  |                | 0 0                      |           |

WESTFÄLISCHE WILHELMS-UNIVERSITÄT MÜNSTER

D. Leistungsübersicht

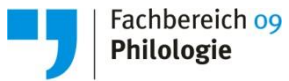

Sobald Ihre Prüfer die Leistungen verbucht haben, können Sie diese in der Funktion Leistungsübersicht [Prüfungsverwaltung (QISPOS) > Leistungsübersicht] einsehen.

| Startseite   Abmelden   Fra               | u I Sie si        | nd angemeldet als:                             | I in der Rolle: Stud          | ent I             |
|-------------------------------------------|-------------------|------------------------------------------------|-------------------------------|-------------------|
| Meine Funktionen                          | Veranstaltungen   | Einrichtungen                                  | Räume und Gebäude             | Personen          |
| Sie sind hier: Startseite  Prüfungsve     | rwaltung (QISPOS) |                                                |                               |                   |
| Prüfungsverwaltung (QISPOS<br>Stundenplan | Prüfungsve        | rwaltung                                       |                               |                   |
| Meine Veranstaltungen                     | An und Abmala     | lung zu Studionlaist                           | unann und pröfungereleventen  | Laiatungan        |
| Meine Modulbeschreibungen                 | Info über angem   | neldete Studienleistu<br>neldete Studienleistu | ngen und prüfungsrelevanten l | <u>Leistungen</u> |

Fachbereich og Philologie

#### 19

D. Leistungsübersicht

Mit einem Klick auf den jeweiligen Studiengang / das jeweilige Fach werden Ihnen die hier bereits verbuchten Leistungen angezeigt.

|                                       |                                                          | Hilfe   Sitemap   🚟 |
|---------------------------------------|----------------------------------------------------------|---------------------|
| <u>Startseite   A</u> bmelden   Fr    | au I Sie sind angemeldet als: I in der Rolle: Student I  |                     |
| Meine Funktionen                      | Veranstaltungen Einrichtungen Räume und Gebäude Personen |                     |
| Sie sind hier: Startseite 🕨 Prüfungsv | erwaltung (QISPOS) 🕨 Leistungsübersicht                  |                     |
| Prüfungsverwaltung (QISPOS)           | Leistungsübersicht                                       |                     |
| Stundenplan                           |                                                          |                     |
| Veine Veranstaltungen                 | Bitte wählen Sie aus:                                    |                     |
| Veine Modulbeschreibungen             |                                                          |                     |
| < Navigation ausblenden               | Abschluss B2 Bachelor (2-Fach)                           |                     |
|                                       | Germanistik (PO-Version 4)                               |                     |
|                                       | Ckonomik (PO-Version 10)                                 |                     |
|                                       | Allgemeine Studien (PO-Version 4) info                   |                     |
|                                       |                                                          |                     |

F. Ansprechpartner

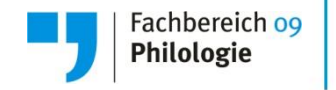

Bei technischen Fragen und Problemen hilft Ihnen die LSF/QISPOS - Hotline.

LSF/QISPOS - Hotline Montag bis Donnerstag 9:30 - 15:30 Uhr Freitag 9:30 - 12 Uhr Tel.: (02 51) 83 - 20 101 E-Mail: pos@uni-muenster.de

# Fragen ?

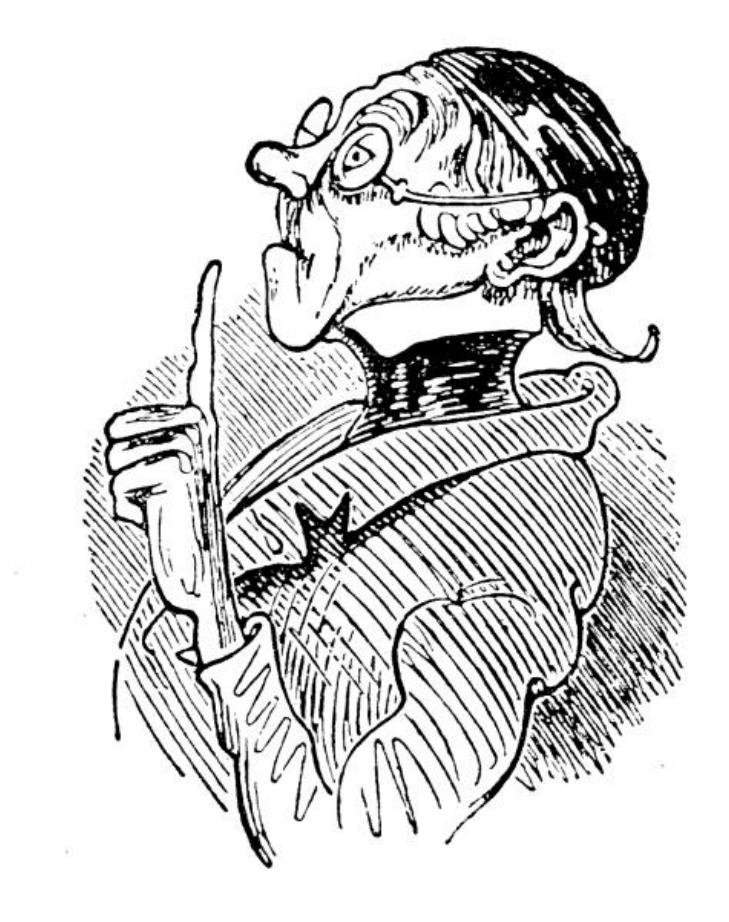

GHR

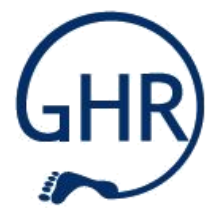

# Vielen Dank für eure Aufmerksamkeit!